# Personalización de tarjetas

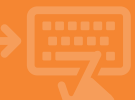

### Tarjetas > Personalización de tarjetas

Dentro de tu Banca electrónica, entra en la opción de personalización de tarjetas.

í

2

3

Δ

| Ü  | cajamar       | Banca Electrónica                                                           | Broker Mis Finanzas                                                    |                                                                         | ୍ ଓ Salir                                                       |
|----|---------------|-----------------------------------------------------------------------------|------------------------------------------------------------------------|-------------------------------------------------------------------------|-----------------------------------------------------------------|
|    |               | Nombre Apellido Apellid                                                     | lo                                                                     | i-buzón                                                                 | Último acceso: 18/04/2019                                       |
|    | Cuentas       | thicle > Tarjetas     TARJETAS                                              |                                                                        |                                                                         |                                                                 |
| -  | Tarjetas      |                                                                             |                                                                        |                                                                         |                                                                 |
| %  | Financiación  | Mie tarjetas                                                                | · Marinetan                                                            |                                                                         | · Testate attaine                                               |
| Ð  | Ahorro        | → Tacjetas prepago<br>→ PSN (nimero secreto)                                | <ul> <li>A Prepago empresa</li> <li>→ Activación de tarjeta</li> </ul> | <ul> <li>→ Recarga de móvies</li> <li>→ Bioquear una tarjeta</li> </ul> | <ul> <li>Cupones Internet</li> <li>Hucha electrinica</li> </ul> |
| -  | Archivos      | -> Peticile de tarjeta                                                      | - Personalizar tarjeta                                                 | → Personalizar cajero                                                   | → Opentividad tarjeta                                           |
| 0  | Internacional | → Polina lipidado → Lipidadores anteriores → Aplear paga → Hadilicado forma | → Hadificación forma de paga                                           |                                                                         |                                                                 |
| \$ | Seguros       | Gettin de civita                                                            |                                                                        |                                                                         |                                                                 |
| Х  | Utilidades    | → Visi dibito                                                               | + Tarjeta + shopping                                                   | ⇒ Tarjeta sticker                                                       | → Tarjetas propaga                                              |
| 6  | Remesas Web   | + Duplicado                                                                 | + Personalizar tarjeta                                                 | H Canoelación                                                           | → Wefferent Crédito                                             |
|    |               |                                                                             |                                                                        |                                                                         |                                                                 |

### ¿Tarjeta existente o tarjeta nueva?

Selecciona si quieres un duplicado de una tarjeta actual o quieres contratar una nueva. Revisa que la dirección de tu domicilio está actualizada y pulsa "Aceptar".

| ilii calamar   | anca Electrónica Broker Mis Finanzas Q 🖞 Salir                                                                                                    |  |  |
|----------------|----------------------------------------------------------------------------------------------------|--|--|
|                | Nombre Apellido Apellido i-buzón Último acceso: 18/04/2021                                                                                                    |  |  |
| Cuentas        | Exicio > Tarjetas > Mis tarjetas > Pennonalizar tarjeta      Personalización de tarjeta      Parada in tarjeta de la conse a larger a larger la conse a larger la conse a la conse a la conse a la co |  |  |
| 🖼 Tarjetas     |                                                                                                    |  |  |
| % Financiación |                                                                                                    |  |  |
| D Ahorro       |                                                                                                    |  |  |
| 🗑 Archivos     | Duplicado de mi tarjeta     4150 5746                                                                                                    |  |  |
| Internacional  | O Nueva tarjeta                                                                                                    |  |  |
| Seguros        | La tarjeta será envilada a su domicilio:<br>CALLE, NÚMERO, CÓDIGO POSTAL, POBLACIÓN, CIUDAD.                                                                                                    |  |  |
| ⊁ Utilidades   |                                                                                                    |  |  |
| 🖀 Remesas Web  | Acuptar                                                                                                    |  |  |
|                |                                                                                                    |  |  |

#### A tu estilo, como tú prefieras.

Elige el fichero en el que tengas la imagen con la que vas a personalizar tu tarjeta. No olvides revisar los requisitos de las imágenes para que tu tarjeta quede perfecta.

| Ü | cajamar       | 😑 Banca Electrónica Broker Mis Finanzas 🔍 🗘 Salir                                                                                        |  |  |  |
|---|---------------|----------------------------------------------------------------------------------------------------|--|--|--|
|   |               | Nombre Apellido Apellido i-buzón Último acceso: 18/04/2021                                                                               |  |  |  |
| ۵ | Cuentas       | Inicio > Tarjetas > Mis tarjetas > Personalizar tarjeta                                                                                  |  |  |  |
| - | Tarjetas      | Personalización de tarjeta                                                                                                    |  |  |  |
| % | Financiación  | Puede daeñar au tarjeta con la imagen que deses. Si va a utilizar una imagen propia revise que se cumptan los requisitos de las imágenes |  |  |  |
| ß | Ahorro        |                                                                                                    |  |  |  |
| - | Archivos      | Seleccione una opción                                                                                                    |  |  |  |
| 0 | Internacional | O Diseilar tarjeta con una imagen propia Arrastre un fichero aqui o Elija un fichero                                                     |  |  |  |
| ٥ | Seguros       |                                                                                                    |  |  |  |
| Ж | Utilidades    | Aceptar                                                                                                    |  |  |  |
| - | Remesas Web   |                                                                                                    |  |  |  |

## ¡Ya casi está!

Te encontrarás con un pequeño resumen, revisa que todo es correcto y si estás de acuerdo, firma la operación.

| iii calamar     | 😑 Banca Electrónica Broker                                                                                                    | Mis Finanzas Q 🖞 Salir                      |  |
|-----------------|----------------------------------------------------------------------------------------------------|---------------------------------------------|--|
| CALM NUMA       | Nombre Apellido Apellido                                                                                                    | i-buzón Último acceso: 18/04/2021           |  |
| Cuentas         | bisico > Tarjetas > Ma tarjetas > Personalizar tarjeta      Petición de duplicado de tarjeta      Minimum de forma des sensitivos en la construcción de sensitivos en la construcción de de deservición de de deservición de deservición de de deservición de deservición de de |                                             |  |
| 🖼 Tarjetas      |                                                                                                    |                                             |  |
| % Financiación  |                                                                                                    |                                             |  |
| Ahorro          | Dates de la operación                                                                                                    |                                             |  |
| Ger Archivos    | Número de tarjeta<br>Titular                                                                                                    | 4150 **** \$746<br>NOMBRE APELLIDO APELLIDO |  |
| G Internacional | Comisión por duplicado<br>Comisión por estampación                                                                                                    | 0,00 EUR.<br>6,00 EUR.                      |  |
| Seguros         | 1                                                                                                    |                                             |  |
| 🔀 Utilidades    | 1                                                                                                    |                                             |  |
| 🗑 Remesas Web   | 1                                                                                                    |                                             |  |